# **Differential Expression Analysis at PATRIC**

The following step-by-step workflow is intended to help users learn how to upload their differential gene expression data to their private workspace using Expression Import Service and use dynamic gene list to detect differentially expressed genes.

## 1. Import your differential expression data using Expression Import Service.

• From the top navigation bar, select Expression Import, under Services.

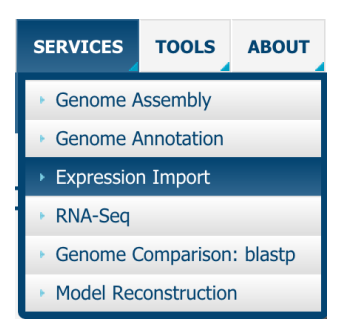

Expression Import

• It will take you to the submission form for the Expression Import Service.

| Experiment Data 🚯   | Experiment Information ① |
|---------------------|--------------------------|
| XPERIMENT DATA FILE | EXPERIMENT TITLE         |
|                     | Title                    |
| XPERIMENT TYPE      | EXPERIMENT DESCRIPTION   |
| Transcriptomics     | Description              |
|                     | ORGANISM NAME            |
| Optional Metadata 🚯 | e.g. Bacillus Cereus     |
|                     | PUBMED ID                |
|                     | Optional                 |
|                     | OUTPUT FOLDER            |
|                     | Experiments 🗸 🗲          |

• First, upload your differential gene/protein expression data files on one of the supported formats, gene matrix or gene list. Or, select the gene matrix file generated by the RNA-Seq Analysis service. Also, select appropriate experiment type using the dropdown menu.

| Experiment Data 🚯                |  |  |  |  |  |  |  |  |
|----------------------------------|--|--|--|--|--|--|--|--|
| EXPERIMENT DATA FILE             |  |  |  |  |  |  |  |  |
|                                  |  |  |  |  |  |  |  |  |
| Rockhopper_509173.8_gene_exp.gmx |  |  |  |  |  |  |  |  |
| Transcriptomics                  |  |  |  |  |  |  |  |  |

• Provide necessary information about the experiment, such as experiment title, description, organism name, PubMed ID, and output folder.

| Experiment Information ()                   |
|---------------------------------------------|
| EXPERIMENT TITLE                            |
| Title                                       |
| EXPERIMENT DESCRIPTION                      |
| Acinetobacter baumannii AR Treatments vs Mł |
| DRGANISM NAME                               |
| Acinetobacter baumannii AYE                 |
| PUBMED ID                                   |
| 12345                                       |
| DUTPUT FOLDER                               |
| RNA-Seq 🗾 🐱                                 |

• Click Submit. The green message above the submit button is an indication that the job has been submitted successfully.

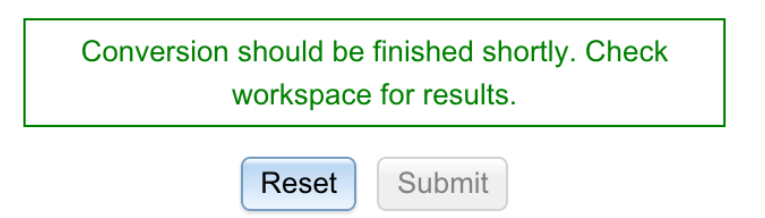

- 2. View Expression Import Results.
  - Now, click on the Jobs panel in the bottom right corner to check the status of the job.

| 1 Uploads | <mark>0</mark> ·0 | Jobs | 26·7·1·9 |
|-----------|-------------------|------|----------|
|           |                   |      |          |

• It will take you to the job list page. The Expression Import job you just submitted should be listed at the top. Check the status of the job to see if it is completed.

| <ul> <li>completed</li> </ul> | 6/15/15, 8:43 PM | DifferentialExpression |
|-------------------------------|------------------|------------------------|
|                               |                  |                        |

• Once the job is complete, click on it to go to the job results page, where you will see the summary of the experimental conditions and genes in the dataset you uploaded.

#### mshukla / home / RNA-Seq / Acinetobacter baumannii AR Treatments

Platform Organism: Acinetobacter baumannii AYE Pubmed ID: Undefined Genes Mapped/Genes Total: 3796/3796 Samples: 3

| Title    | Genes | Significant Genes<br>(Log Ratio) | Significant Genes (Z<br>Score) | St |
|----------|-------|----------------------------------|--------------------------------|----|
| COLIMHB  | 3796  | 244                              | 939                            |    |
| MERO COL | 3796  | 212                              | 735                            |    |
| MERO MHB | 3796  | 256                              | 759                            |    |

• Now, select all three conditions displayed in the table clicking on the table rows.

| mshukla / home / RNA-Seq / Acinetobacter baumannii AR Treatments                                                      |       |                                  |                                |        |                   |                      |            | •     |
|----------------------------------------------------------------------------------------------------|-------|----------------------------------|--------------------------------|--------|-------------------|----------------------|------------|-------|
| Platform Organism: Acinetobacter baumannii AYE Pubmed ID: Undefined<br>Genes Mapped/Genes Total: 3796/3796 Samples: 3 |       |                                  |                                |        |                   |                      |            |       |
| Title                                                                                                    | Genes | Significant Genes<br>(Log Ratio) | Significant Genes (Z<br>Score) | Strain | Gene Modification | Experiment Condition | Time Point | GENES |
| COLIMHB                                                                                                    | 3796  | 244                              | 939                            |        |                   |                      |            |       |
| MERO COL                                                                                                    | 3796  | 212                              | 735                            |        |                   |                      |            |       |
| MEROIMHB                                                                                                    | 3796  | 256                              | 759                            |        |                   |                      |            |       |

• Then, click on the Genes icon in the green action bar on the right, which will show your expression data as an interactive gene list.

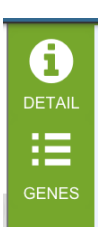

#### 3. Analyze gene expression data as an Interactive Gene List.

• Now, you should see your gene differential expression data displayed as an interactive gene list. For each gene, the table shows corresponding organism name, gene identifiers, gene, gene symbol, product, total comparisons a gene is present in, and number of comparisons in which the gene is up/down regulated. The gene list can be filtered using the options provided in the left panel.

| Filter By            |          |                                    | ~      | Tab | le Heatmap          |                           |                 |             |          |                             |                       |                                        |             |        |                           |
|----------------------|----------|------------------------------------|--------|-----|---------------------|---------------------------|-----------------|-------------|----------|-----------------------------|-----------------------|----------------------------------------|-------------|--------|---------------------------|
| 3 comparison(s)      |          |                                    |        | 379 | 6 genes found       |                           |                 |             |          |                             |                       |                                        |             |        |                           |
| 1 ↓ 1↓               | Source   | Title                              | Strain |     | Workspace           | View                      | Downk           | bad         |          | Tools                       | 3                     | Columns                                |             |        | Help                      |
| 0 0 0                | me       |                                    |        | Ŕ   | Add Feature(s)      | FASTA DNA<br>FASTA Protei | n 🔊 FAST        | е •<br>"А • | Y Path   | way Summary 🔡<br>P IDs to 🔹 | Multiple Seq Alignmer | t Show/Hide - Default                  |             |        | PATRIC FAQS               |
|                      | me       | MERO MHB                           |        |     | Genome Name         |                           | PATRIC ID       | RefSeq Lo   | icus Tag | Alt Locus Tag               | Gene Symbol           | Product Description                    | Comparisons | Up     | Down                      |
|                      |          |                                    |        |     | Acinetobacter bauma | annii AYE                 | fig 509173.8.pe | fig 50917   | 3.8.pe   | VBIAciBau6988               |                       | Putative Heme-regulated two-compo      | 3           | 0      | 3                         |
|                      |          |                                    |        |     | Acinetobacter bauma | annii AYE                 | fig 509173.8.pe | fig 50917   | 3.8.pe   | VBIAciBau6988               |                       | FIG00351020: hypothetical protein      | 3           | 3      | 0                         |
|                      |          |                                    |        |     | Acinetobacter bauma | annii AYE                 | fig 509173.8.pe | fig 50917   | 3.8.pe   | VBIAciBau6988               |                       | Enoyl-CoA hydratase (EC 4.2.1.17)      | 3           | 2      | 1                         |
| Filter by            |          |                                    | ×      |     | Acinetobacter bauma | annii AYE                 | fig 509173.8.pe | fig 50917   | 3.8.pe   | VBIAciBau6988               |                       | Biofilm PGA synthesis auxiliary prote  | 3           | 0      | 3                         |
| Genome :             |          |                                    |        |     | Acinetobacter bauma | annii AYE                 | fig 509173.8.pe | fig 50917   | 3.8.pe   | VBIAciBau6988               |                       | Biofilm PGA synthesis N-glycosyltran   | 3           | 1      | 2                         |
| Filter by one or m   | ore keyv | ords or locus tags                 |        |     | Acinetobacter bauma | annii AYE                 | fig 509173.8.pe | fig 50917   | 3.8.pe   | VBIAciBau6988               |                       | Biofilm PGA synthesis deacetylase P    | 3           | 1      | 1                         |
|                      |          |                                    |        |     | Acinetobacter bauma | annii AYE                 | fig 509173.8.pe | fig 50917   | 3.8.pe   | VBIAciBau6988               | fbp                   | FKBP-type peptidyl-prolyl cis-trans is | 3           | 2      | 1                         |
|                      |          |                                    |        |     | Acinetobacter bauma | annii AYE                 | fig 509173.8.pe | fig 50917   | 3.8.pe   | VBIAciBau6988               |                       | YaeQ protein                           | 3           | 1      | 2                         |
|                      |          |                                    |        |     | Acinetobacter bauma | annii AYE                 | fig 509173.8.pe | fig 50917   | 3.8.pe   | VBIAciBau6988               | dctA                  | C4-dicarboxylate transport protein     | 3           | 0      | 2                         |
|                      |          |                                    |        |     | Acinetobacter bauma | annii AYE                 | fig 509173.8.pe | fig 50917   | 3.8.pe   | VBIAciBau6988               |                       | Putative metal chaperone, involved i   | 3           | 3      | 0                         |
| e.g. VBIEscCol129    | 921_00   | <ol><li>Transcription fa</li></ol> | actor  |     | Acinetobacter bauma | annii AYE                 | fig 509173.8.pe | fig 50917   | 3.8.pe   | VBIAciBau6988               |                       | hypothetical protein                   | 3           | 0      | 3                         |
| Filter by II og Pati |          | *                                  |        |     | Acinetobacter bauma | annii AYE                 | fig 509173.8.pe | fig 50917   | 3.8.pe   | VBIAciBau6988               |                       | cytosolic long-chain acyl-CoA thioest  | 3           | 0      | 3                         |
| Filter by Log Rati   | 01.      |                                    |        |     | Acinetobacter bauma | annii AYE                 | fig 509173.8.pe | fig 50917   | 3.8.pe   | VBIAciBau6988               |                       | FIG00350786: hypothetical protein      | 3           | 2      | 1                         |
| Filter by  Z-score   |          | *                                  |        |     | Acinetobacter bauma | annii AYE                 | fig 509173.8.pe | fig 50917   | 3.8.pe   | VBIAciBau6988               | betT                  | High-affinity choline uptake protein   | 3           | 1      | 2                         |
|                      |          | 1                                  | Filter |     | Acinetobacter bauma | annii AYE                 | fig 509173.8.pe | fig 50917   | 3.8.pe   | VBIAciBau6988               |                       | hypothetical protein                   | 3           | 2      | 0                         |
|                      |          |                                    |        |     | Acinetobacter bauma | annii AYE                 | fig 509173.8.pe | fig 50917   | 3.8.pe   | VBIAciBau6988               |                       | High-affinity choline uptake protein   | 3           | 1      | 2                         |
|                      |          |                                    |        |     | Acinetobacter baum  | annii AYE                 | fig 509173.8.pe | fig 50917   | 3.8.pe   | VBIAciBau6988               | betI                  | HTH-type transcriptional regulator B   | 3           | 2      | 1                         |
|                      |          |                                    |        |     | Acinetobacter baum  | annii AYE                 | fig 509173.8.pe | fig 50917   | 3.8.pe   | VBIAciBau6988               | betB                  | Betaine aldehyde dehydrogenase (E      | 3           | 2      | 1                         |
|                      |          |                                    |        |     | Acinetobacter baum  | annii AYE                 | fig 509173.8.pe | fig 50917   | 3.8.pe   | VBIAciBau6988               | betA                  | Choline dehydrogenase (EC 1.1.99.1)    | 3           | 1      | 2                         |
|                      |          |                                    |        |     | Acinetobacter baum  | annii AYE                 | fig 509173.8.pe | fig 50917   | 3.8.pe   | VBIAciBau6988               | mqo                   | Malate:quinone oxidoreductase (EC      | 3           | 1      | 2                         |
|                      |          |                                    |        | 14  | Page 1 or           | f 190   🕨 🔰               |                 |             |          | Show 20                     | per page Apply        | Apply to ALL tables                    |             | Displa | ving genes 1 - 20 of 3796 |

• To filter the gene list using Log Ratio and/or Z-score, select appropriate values from the respective dropdown menus and click Filter button. In this example, we select |Log Ratio| >= 1 and |Z-score| >= 2.

| Filter by  Log Ratio : | 1 | ~ |        |
|------------------------|---|---|--------|
| Filter by  Z-score :   | 2 | ~ |        |
|                        |   |   | Filter |

• This will filter the gene list to show only subset of genes that pass the selected log ratio and Z-score threshold. Note the change in the number of genes displayed in the table, which goes down from 3796 to 681.

| Table Heatmap               |                                  |                                                  |                                      |             |                                |
|-----------------------------|----------------------------------|--------------------------------------------------|--------------------------------------|-------------|--------------------------------|
| 681 genes found             |                                  |                                                  |                                      |             |                                |
| Workspace View              | Download                         | Tools                                            | Columns                              |             | Help                           |
| Add Feature(s)              | ein Table - Kr                   | athway Summary 🔠 Multiple Seq Al<br>MAP IDs to 👻 | ignment Show/Hide 🔻 Default          |             | PATRIC FAQs                    |
| Genome Name                 | PATRIC ID RefSeq Locus Ta        | Alt Locus Tag Gene Symbol                        | Product Description                  | Comparisons | Up Down                        |
| Acinetobacter baumannii AYE | fig 509173.8.pe fig 509173.8.pe  | VBIAciBau6988                                    | YaeQ protein                         | 3           | 1 2                            |
| Acinetobacter baumannii AYE | fig 509173.8.pe fig 509173.8.pe  | VBIAciBau6988 dctA                               | C4-dicarboxylate transport protein   | 3           | 0 2                            |
| Acinetobacter baumannii AYE | fig 509173.8.pe, fig 509173.8.pe | VBIAciBau6988                                    | hypothetical protein                 | 3           | 2 0                            |
| Acinetobacter baumannii AYE | fig 509173.8.pe fig 509173.8.pe  | VBIAciBau6988                                    | Dihydrodipicolinate synthase (EC 4.2 | 3           | 1 1                            |
| Acinetobacter baumannii AYE | fig 509173.8.pe fig 509173.8.pe  | VBIAciBau6988                                    | OsmC/Ohr family protein              | 3           | 0 2                            |
| Acinetobacter baumannii AYE | fig 509173.8.pe fig 509173.8.pe  | VBIAciBau6988                                    | putative hemerythrin-like protein    | 3           | 2 0                            |
| Acinetobacter baumannii AYE | fig 509173.8.pe fig 509173.8.pe  | VBIAciBau6988                                    | FIG00350997: hypothetical protein    | 3           | 1 1                            |
| Acinetobacter baumannii AYE | fig 509173.8.pe fig 509173.8.pe  | VBIAciBau6988                                    | FIG00350000: hypothetical protein    | 3           | 2 0                            |
| Acinetobacter baumannii AYE | fig 509173.8.pe fig 509173.8.pe  | VBIAciBau6988                                    | Flavodoxin reductases (ferredoxin-N  | 3           | 2 1                            |
| Acinetobacter baumannii AYE | fig 509173.8.pe, fig 509173.8.pe | <u>VBIAciBau6988</u> gabD                        | Succinate-semialdehyde dehydrogen    | 3           | 1 1                            |
| Acinetobacter baumannii AYE | fig 509173.8.pe fig 509173.8.pe  | VBIAciBau6988                                    | Benzoate 1,2-dioxygenase (EC 1.14    | 3           | 2 1                            |
| Acinetobacter baumannii AYE | fig 509173.8.pe fig 509173.8.pe  | VBIAciBau6988                                    | Benzoate 1,2-dioxygenase (EC 1.14    | 3           | 0 2                            |
| Acinetobacter baumannii AYE | fig 509173.8.pe fig 509173.8.pe  | VBIAciBau6988                                    | Tartrate dehydrogenase (EC 1.1.1.9   | 3           | 1 1                            |
| Acinetobacter baumannii AYE | fig 509173.8.pe fig 509173.8.pe  | VBIAciBau6988                                    | FIG00350547: hypothetical protein    | 3           | 2 0                            |
| Acinetobacter baumannii AYE | fig 509173.8.pe fig 509173.8.pe  | <u>VBIAciBau6988</u> bioD                        | Dethiobiotin synthetase (EC 6.3.3.3) | 3           | 0 2                            |
| Acinetobacter baumannii AYE | fig 509173.8.pe fig 509173.8.pe  | VBIAciBau6988                                    | Biotin synthesis protein bioH        | 3           | 3 0                            |
| Acinetobacter baumannii AYE | fig 509173.8.pe, fig 509173.8.pe | <u>VBIAciBau6988</u> otsB                        | Trehalose-6-phosphate phosphatase    | 3           | 1 1                            |
| Acinetobacter baumannii AYE | fig 509173.8.pe fig 509173.8.pe  | VBIAciBau6988                                    | putative signal peptide              | 3           | 1 1                            |
| Acinetobacter baumannii AYE | fig 509173.8.pe fig 509173.8.pe  | VBIAciBau6988                                    | FIG00350244: hypothetical protein    | 3           | 0 2                            |
| Acinetobacter baumannii AYE | fig 509173.8.pe fig 509173.8.pe  | VBIAciBau6988                                    | FIG00350235: hypothetical protein    | 3           | 1 1                            |
| 14 4 Page 1 of 35 🕨         |                                  | Show 20 per page A                               | pply Apply to ALL tables             |             | Displaying genes 1 - 20 of 681 |

• You can use up/down filters on the left to identify genes, which are up or down regulated in one or more comparisons using the radio buttons. For example, to see the genes that are up regulated in COL|MHB and MERO|MHB, make the selection as shown below. Note that the number of genes displayed in the table has changed to 146.

| Filte      | r By       |            |        |          | ~      | Table Heatmap   |
|------------|------------|------------|--------|----------|--------|-----------------|
| 3 con      | nparis     | on(s)      |        |          |        | 146 genes found |
| 1          | Ļ          | †↓         | Source | Title    | Strain | Workspace       |
| 0          | 0          | 0          | me     | COL MHB  |        | Add Feature(s)  |
| $\bigcirc$ | $\bigcirc$ | 0          | me     | MERO COL |        |                 |
| 0          | $\bigcirc$ | $\bigcirc$ | me     | MERO MHB |        | Genome Name     |

• Similarly, to see the genes that are down regulated in COL|MHB and MERO|MHB comparisons, make the selection as shown below. Note the number of genes displayed in the table, which has now changed to 76 genes.

| Filte      | r By       |            |        |          | ~      | Table Heatmap  |
|------------|------------|------------|--------|----------|--------|----------------|
| 3 cor      | nparis     | on(s)      |        |          |        | 76 genes found |
| 1          | Ļ          | †↓         | Source | Title    | Strain | Workspace      |
| 0          | 0          | 0          | me     | COL MHB  |        | Add Feature(s) |
| $\bigcirc$ | $\bigcirc$ | 0          | me     | MERO COL |        |                |
| $\bigcirc$ | 0          | $\bigcirc$ | me     | MERO MHB |        | Genome Name    |

# 4. Download filtered genes as tab-delimited or Excel files.

• Once you have filtered the gene list to show the genes you are interested in, use various download options available in the table tool bar to download them as tab-delimited or Excel file. You can also select genes using the check boxes and download corresponding fasta DNA/protein sequences, or save genes as a feature group in your workspace.

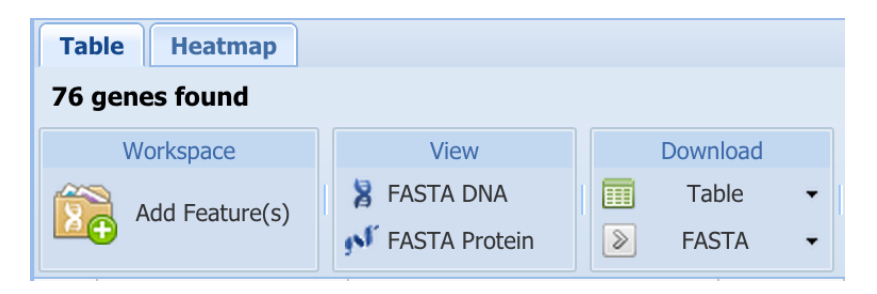

- 5. Generate Pathway Summary for select genes.
  - Increase the number of genes displayed in the table to show all 76 genes and then click on the check box next to "Genome Name" to select all 76 genes. Then, click on Pathway Summary in the tool bar.

| Table Heatmap      |                         |                         |            |                                                                                        |  |
|--------------------|-------------------------|-------------------------|------------|----------------------------------------------------------------------------------------|--|
| 76 genes found     |                         |                         |            |                                                                                        |  |
| Workspace          | View                    | Down                    | load       | Tools                                                                                  |  |
| Add Feature(s)     | FASTA DNA FASTA Protein | Table   •     >   FASTA |            | Y       Pathway Summary       III         Image: Second state       MAP IDs to       ▼ |  |
| Genome Name        | PATRIC ID               |                         | RefSeq Loo | Alt Locus Tag 🔺                                                                        |  |
| Acinetobacter baum | fig 509173.8.peg.258    | 3                       | fig 509    | VBIAciBau69881 0258                                                                    |  |

• It will take you to a page that lists all the pathways corresponding to the selected genes. For each pathway, it summarizes the number of genes present in the selection, total number of genes annotated in that pathway in respective genome, and %coverage.

| 'athway Summary                                         |                            |                    |        |                                      |                     |           |              |  |  |  |  |  |
|---------------------------------------------------------|----------------------------|--------------------|--------|--------------------------------------|---------------------|-----------|--------------|--|--|--|--|--|
| Jut of 76 genes selected, 15 genes found in 37 pathways |                            |                    |        |                                      |                     |           |              |  |  |  |  |  |
| Workspace                                               | View                       | Download           |        | Tools                                | Columns             |           | Help         |  |  |  |  |  |
| Add Feature(s)                                          | FASTA DNA<br>FASTA Protein | Table •<br>FASTA • | Y Path | way Summary 🔛 Multiple Seq Alignment | Show/Hide - Default |           | PATRIC FAQs  |  |  |  |  |  |
| Pathway Name                                            |                            |                    |        | # of Genes Selected                  | # of Genes          | Annotated | % Coverage ~ |  |  |  |  |  |
| Eluorobenzoate degr                                     | adation                    |                    |        | 2                                    | 1                   | 2         | 16           |  |  |  |  |  |
| Brassinosteroid biosy                                   | nthesis                    |                    |        | 1                                    | 5                   | 1         | 14           |  |  |  |  |  |
| Isoflavonoid biosynth                                   | iesis                      |                    |        | 1                                    | ;                   | ,         | 14           |  |  |  |  |  |
| Biosynthesis of ansar                                   | nycins                     |                    |        | 2                                    | 1                   | 5         | 13           |  |  |  |  |  |
| Pentose phosphate p                                     | athway                     |                    |        | 2                                    | 1                   | 7         | 11           |  |  |  |  |  |
| gamma-Hexachloroc                                       | clohexane degradation      |                    |        | 1                                    | 1                   | 0         | 10           |  |  |  |  |  |
| Biosynthesis of siden                                   | ophore group nonribosor    | nal peptides       |        | 1                                    | 1                   | 0         | 10           |  |  |  |  |  |

• Click on a pathway name, Fluorobenzoate degradation, to see the pathway map. The enzymes corresponding to the selected genes are highlighted in blue, whereas all other enzymes annotated in the respective genome are highlighted in green.

| KEGG Ma      | Heatr      | nap           |            |                      |                                                                                                    |         |
|--------------|------------|---------------|------------|----------------------|----------------------------------------------------------------------------------------------------|---------|
| EC Table     |            |               |            |                      | KEGG Map                                                                                                    |         |
| Annotation : | Source : P | ATRIC -       |            | Total # of Genomes : | 1 Legend -                                                                                                    | ap 🔒    |
| EC Number    | Genome     | Cc Feature Co | Genome Cou | int Occurrence       |                                                                                                    |         |
| 1.13.11.1    | 1          | 1             | 0          | 2                    | FLUOROBENZOATE DEGRADATION                                                                                                    |         |
| 1.14.12      | 1          | <u>6</u>      | 0          | 5                    |                                                                                                    |         |
| 1.3.1.25     | 1          | 1             | 0          | 3                    | 2-1 EC Number : 1.14.12.10                                                                                                    |         |
| 3.5.1        | 1          | <u>3</u>      | 0          | 1                    | 2-Fluorobetzoate — Description : Benzoate 1,2-dioxygenase                                                                                                    |         |
| 5.5.1.1      | 1          | 1             | 0          | 1                    | 335.6                                                                                                    |         |
|              |            |               |            |                      | 6-Flooropelolareadines<br>3-Flooropelolareadines<br>3-Flooropelolareadines<br>3-Flooropelolareadines<br>5-Flooropelolareadines<br>5-Floo | atechol |

### 6. Analyze genes using interactive heatmap.

• First, set the up/down filters to neutral as shown below, which shows 681 genes in the gene list. Now, click on the heatmap tab above the table.

| Filte      | r By       |       | Table Heatmap |             |        |   |                |
|------------|------------|-------|---------------|-------------|--------|---|----------------|
| 3 con      | nparise    | on(s) | 681           | genes found |        |   |                |
| 1          | Ļ          | †↓    | Source        | Title 📥     | Strain |   | Workspace      |
| 0          | $\bigcirc$ | 0     | me            | COL MHB     |        | 8 | Add Feature(s) |
| $\bigcirc$ | $\bigcirc$ | 0     | me            | MERO COL    |        |   |                |
| $\bigcirc$ | $\bigcirc$ | 0     | me            | MERO MHB    |        |   | Genome Name    |

• It will take you to in interactive heatmap view showing expression of the select genes across various conditions as a heatmap. By default, heatmap displays conditions on the x-axis and genes on the y-axis. It uses red-black-

green color scheme, where up regulated genes are colored red and down regulated genes are colored green.

| Table         Heatmap           681 genes found         681 genes found |                  |                 |                   |   |  |  |  |  |  |
|-------------------------------------------------------------------------|------------------|-----------------|-------------------|---|--|--|--|--|--|
| Flip Axis Heatmap Color -                                               | Cluster Advanced | Clustering Show | Significant Genes | ~ |  |  |  |  |  |
| x: Comparison<br>y: Gene                                                |                  |                 |                   |   |  |  |  |  |  |
|                                                                         |                  |                 |                   |   |  |  |  |  |  |

• Click on the Flip Axis button to display genes on the x-axis and conditions on the y-axis.

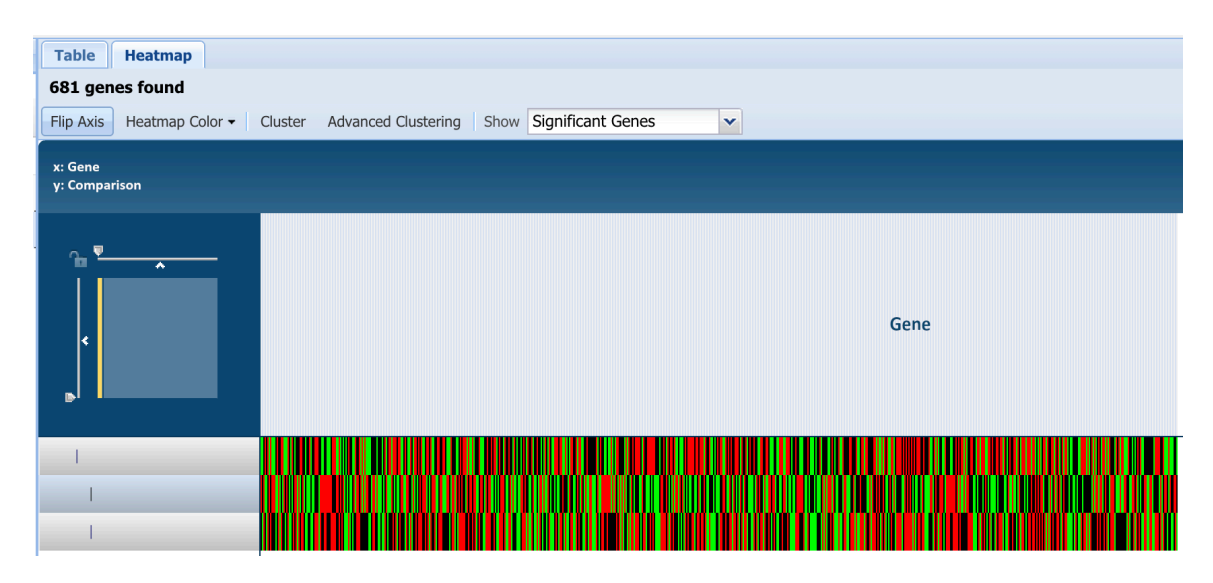

• If you wish, you can select an alternate red-white-blue color scheme using Heatmap Color dropdown menu.

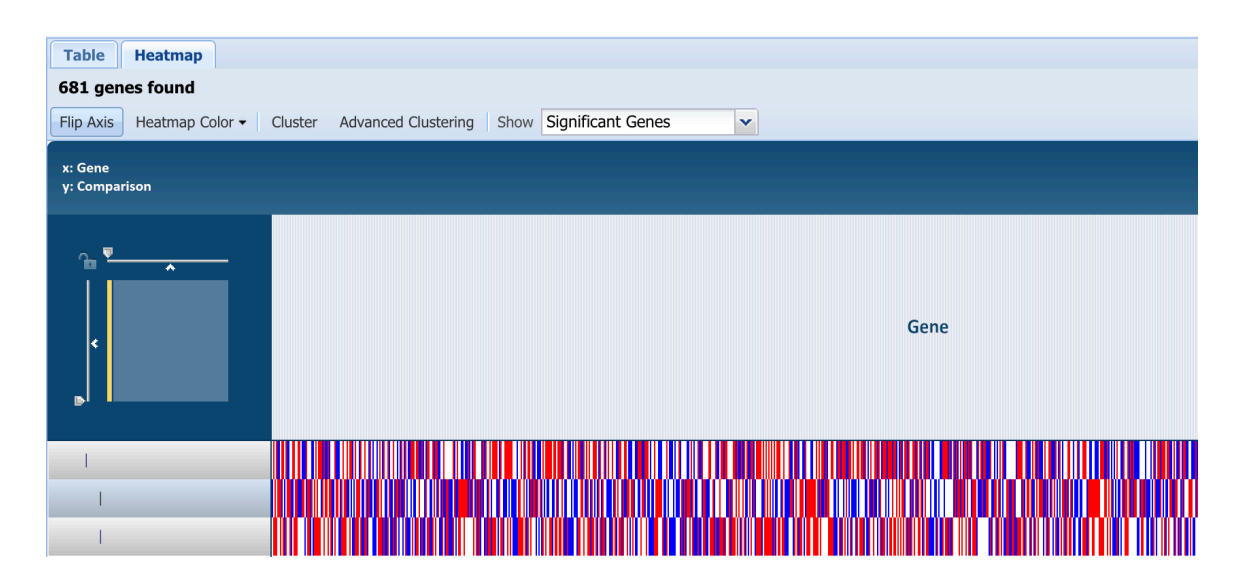

• Click on Cluster button to perform hierarchical clustering, which rearranges all the genes and conditions. The default clustering option uses Pearson correlation and pairwise average linkage distance matrix.

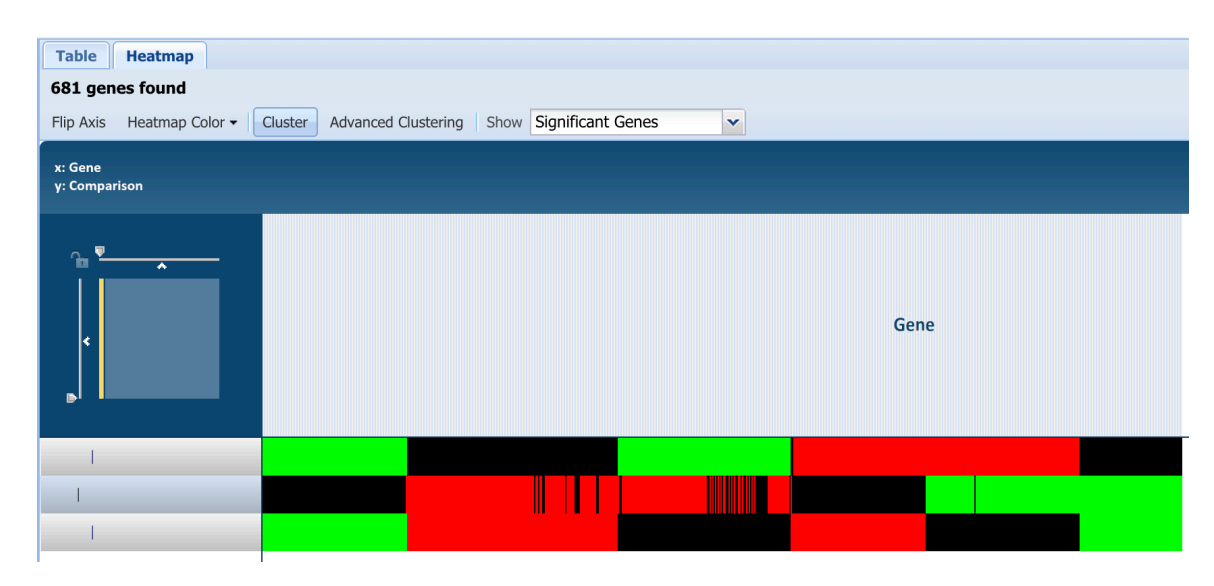

• Now, from the heatmap, select genes that are up regulated in COL|MHB and MERO|MHB conditions, by drawing a box around genes displayed in red.

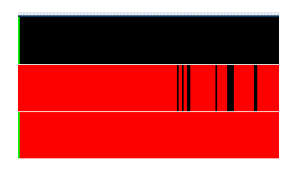

• It will show a popup window, which allows you to download data for the selected heatmap as tab delimited or Excel file. Or, you can chick on "Show Genes" to see genes as a table.

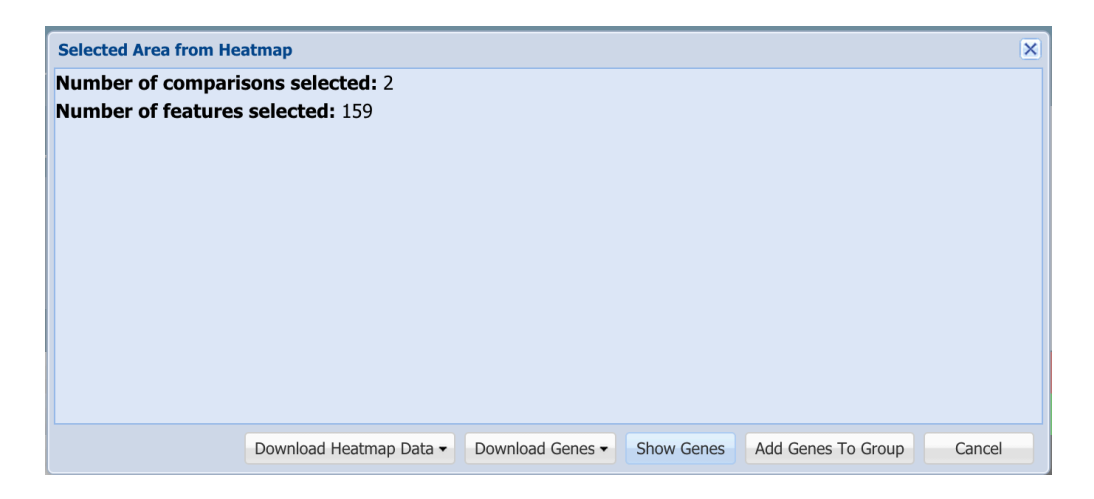

• Clicking on Show Genes displays selected genes as a dynamic table, where you can see more information about the genes.

| 159 f | .59 features found          |                         |                   |                       |                              |                            |                             |                              |                                                                   |             |  |
|-------|-----------------------------|-------------------------|-------------------|-----------------------|------------------------------|----------------------------|-----------------------------|------------------------------|-------------------------------------------------------------------|-------------|--|
| reatu | re tables contain a         | an or the identified re | acures for all of | uic ge                | shornes in a particul        | al genus. Tables may be re | anned to show subsets of re | catalies via valious user co | reader raber Address                                              |             |  |
|       | Workspace                   | View                    | Download          | I                     |                              | Tools                      | Columns                     |                              |                                                                   | Help        |  |
| 8     | Add Feature(s)              | SFASTA DNA              | Table             | •                     | Pathway Summar<br>MAP IDs to | y 👪 Multiple Seq Alignment | G Show/Hide • De            | fault                        |                                                                   | PATRIC FAQs |  |
|       | Genome Name 🔺               |                         |                   | PATRI                 | C ID                         | RefSeq Locus Tag           | Alt Locus Tag               | Gene Symbol                  | Product Description                                               |             |  |
|       | Acinetobacter bauma         | annii AYE               |                   | fig 50                | 9173.8.peg.2816              | ABAYE2924                  | VBIAciBau69881_2816         |                              | putative hemerythrin+like protein                                 |             |  |
|       | Acinetobacter baum          | annii AYE               |                   | fig 50                | 9173.8.peg.2837              | ABAYE2945                  | VBIAciBau69881_2837         |                              | FIG00350000: hypothetical protein                                 |             |  |
|       | Acinetobacter bauma         | annii AYE               |                   | fig 509173.8.peg.2896 |                              | ABAYE3005                  | VBIAciBau69881 2896         |                              | Biotin synthesis protein bioH                                     |             |  |
|       | Acinetobacter bauma         | annii AYE               |                   | fig/509173.8.peg.2930 |                              |                            | VBIAciBau69881_2930         |                              | FIG00351272: hypothetical protein                                 |             |  |
|       | Acinetobacter baumannii AYE |                         |                   |                       | 9173.8.peg.2988              | ABAYE3106                  | VBIAciBau69881 2988         | ogt                          | Methylated-DNAprotein-cysteine methyltransferase (EC 2.1.1.63)    |             |  |
|       | Acinetobacter baumannii AYE |                         |                   |                       | 9173.8.peg.3130              | ABAYE3258                  | VBIAciBau69881_3130         |                              | 4'-phosphopantetheinyl transferase (EC 2.7.8)                     |             |  |
|       | Acinetobacter baumannii AYE |                         |                   |                       | 9173.8.peg.3141              | ABAYE3269                  | VBIAciBau69881_3141         |                              | Membrane-associated phospholipid phosphatase                      |             |  |
|       | Acinetobacter baum          | annii AYE               |                   | fig 50                | 9173.8.peg.3157              | ABAYE3286                  | VBIAciBau69881 3157         |                              | FIG00350862: hypothetical protein                                 |             |  |
|       | Acinetobacter bauma         | annii AYE               |                   | fig 50                | 9173.8.peg.3246              | ABAYE3382                  | VBIAciBau69881_3246         |                              | Acyl-CoA dehydrogenase family protein                             |             |  |
|       | Acinetobacter baum          | annii AYE               |                   | fig 50                | 9173.8.peg.3247              | ABAYE3383                  | VBIAciBau69881 3247         |                              | Acyl-CoA dehydrogenase; probable dibenzothiophene desulfurizatio  | n enzyme    |  |
|       | Acinetobacter bauma         | annii AYE               |                   | fig 50                | 9173.8.peg.3249              | ABAYE3385                  | VBIAciBau69881 3249         | rpmE2                        | LSU ribosomal protein L31p @ LSU ribosomal protein L31p, zinc-ind | ependent    |  |
|       | Acinetobacter bauma         | annii AYE               |                   | fig150                | 9173.8.peg.3265              | ABAYE3402                  | VBIAciBau69881_3265         | csaA                         | Protein secretion chaperonin CsaA                                 |             |  |
|       | Acinetobacter baum          | annii AYE               |                   | fig 50                | 9173.8.peg.3278              | ABAYE3417                  | VBIAciBau69881 3278         |                              | Beta-lactamase class C and other penicillin binding proteins      |             |  |
|       | Acinetobacter bauma         | annii AYE               |                   | fig 50                | 9173.8.peg.3330              | ABAYE3473                  | VBIAciBau69881 3330         |                              | FIG00352559: hypothetical protein                                 |             |  |
|       | Acinetobacter bauma         | annii AYE               |                   | fig 50                | 9173.8.peg.3444              |                            | VBIAciBau69881_3444         |                              | hypothetical protein                                              |             |  |
|       | Acinetobacter baum          | annii AYE               |                   | fig 50                | 9173.8.peg.3588              | ABAYE3764                  | VBIAciBau69881 3588         |                              | Enoyl-CoA hydratase (EC 4.2.1.17)                                 |             |  |
|       | Acinetobacter bauma         | annii AYE               |                   | fiq 50                | 9173.8.peg.3605              | ABAYE3781                  | VBIAciBau69881_3605         |                              | Acid-resistant locus arl7 (Fragment)                              |             |  |